# IVCS-EPM 以太网适配器

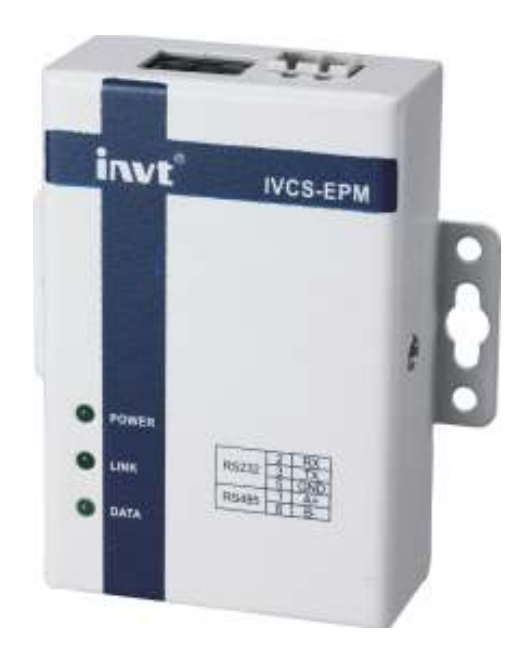

# 一、产品介绍

IVCS-EPM 通讯适配器是以太网 TCP/IP 协议到 RS232/485 串口到的转换传输设备,变传统的串口通讯为网络通讯,实现串口设备的快速联网。转换器采用透明传输的方式,用户不用知道复杂的 TCP/IP 协议,不用更改程序即可实现原有串口设备的网络连接,简单灵活的配置和极高的可靠性能满足您的以太网远程控制需求。

## 1.1、规格说明

以太网规格

| 项目   |                                                  |
|------|--------------------------------------------------|
| 接口类型 | RJ-45                                            |
| 传输方式 | IEEE 802.3                                       |
| 传输速率 | 10 Mbps                                          |
| 隔离保护 | 1.5KV 隔离                                         |
| 通讯协议 | ICMP, ARP, IP, TCP, UDP, DHCP, MODBUS TCP, 远程编程口 |
|      | 协议                                               |

串口通讯规格

| 项目   | 规格                                                  |  |  |
|------|-----------------------------------------------------|--|--|
| 接口类型 | DB9                                                 |  |  |
| 传输方式 | RS232/RS485(同时只能使用一种)                               |  |  |
| 传输速率 | 1200, 2400, 4800, 9600, 19200, 38400, 57600, 115200 |  |  |
| 通讯协议 | MODBUS TCP, 远程编程口协议                                 |  |  |

指示灯说明

| 项目    | 含义                   |
|-------|----------------------|
| POWER | 电源指示灯,上电后常亮          |
| LINK  | 以太网连接指示灯,建立连接后常亮     |
| DATA  | 以太网数据指示灯,有数据发送或接收时闪烁 |

# 1.2、功能介绍

EPM 模块提供以太网和串口通讯的协议转换功能,以太网连接使用 TCP 模式, IP 地址可由 用户设置,端口号固定为 502。目前支持两种协议: modbus tcp 和远程编程口协议,出厂默 认为 modbus tcp 协议。

- 1) Modbus tcp 是开放的标准协议,任何遵从此协议的设备均可以与 EPM 模块连接。目前 EPM 只支持 slave 模式。
- 2) 远程编程口协议是自定义协议,必须通过 Auto Station 软件才能应用此协议,相当于可以通过编程软件远程上下载程序和监控 PLC 运行。

### 1.3、安装方法

IVCS-EPM 采用 WINDOWS 应用程序 NetConfig 通过网络配置参数,因此,客户计算机应安装网卡并配置好网络环境,如需连接多个串口服务器设备,则还需网络交换机或 HUB。

1、如客户计算机已安装网卡并配置好网络环境,则省略本步骤。如尚未安装网卡,则应首 先安装网卡并配置 IP 地址及子网掩码。客户的机器如未与其它计算机联网,则该机器的 IP 地址可任意配置:一般采用保留三类 IP 地址,即 192.168.X.Y(注:同一局域网网中 X 均 相同,Y 任意,但不能重复),子网掩码为 255.255.255.0。如该计算机已在局域网中,请 遵循系统管理员的安排;

2、客户方的网络环境配置完后,可通过交叉网线连接客户机网卡的接口及串口服务器上的 RJ45 接口,或两者都用直连网线接在网络交换机或 HUB 上;

3、把串口服务器上的串口或者 485 口同客户设备上的串口或 485 口连接起来;

4、IVCS-EPM 接通电源后即开始工作,电源指示灯 PWR 点亮,如网络物理连接正确则绿色的 连接灯 LINK 点亮,表明串口服务器与局域网顺利连通。连接过程至此完成。当网络中有数 据收发时, 活动灯 DATA 也会闪亮。

## 二、使用方法

#### 2.1 IVCS-EPM 配置:

IVCS-EPM 使用前需要对其先进行相关设置,设置软件为 NetConfig,运行界面如下图:

| 🔏 NetConfig |      |          |      |      | ×     |
|-------------|------|----------|------|------|-------|
| 主机名         | 自动IP | IP地址     | 子网掩码 | 默认网关 | MAC地址 |
|             |      |          |      |      |       |
|             |      |          |      |      |       |
|             |      |          |      |      |       |
|             |      |          |      |      |       |
|             |      |          |      |      |       |
|             |      |          |      |      |       |
|             |      |          |      |      |       |
|             |      |          |      |      |       |
| ,           |      |          |      |      |       |
|             | 搜索   | <b>〒</b> | 市口参数 | 关闭   |       |

1) 启动 NetConfig 后,先点击"搜索"按钮,软件将使用 UDP 广播方式搜索已连接的 EPM 模块,搜索到的模块会自动列出。

| 主机名      | 自动IP | IP地址         | 子网掩码          | 默认网关          | MAC地址            |
|----------|------|--------------|---------------|---------------|------------------|
| (VCS-EPM | 否    | 192.168.5.96 | 255.255.254.0 | 192.168.5.254 | 00-04-A3-3E-95-1 |
|          |      |              |               |               |                  |
|          |      |              |               |               |                  |
|          |      |              |               |               |                  |
|          |      |              |               |               |                  |
|          |      |              |               |               |                  |
|          |      |              |               |               |                  |
|          |      |              |               |               |                  |
|          |      |              |               |               |                  |
|          |      |              |               |               |                  |
|          |      |              |               |               |                  |

2) 选中需要设置的模块,点击网络参数,可以设置以太网相关参数。

| 网 | 络参敷设置    |                                                | × |
|---|----------|------------------------------------------------|---|
|   | ○ 自动获取II | 8                                              |   |
|   | IP地址:    | 192 . 168 . 5 . 96                             |   |
|   | 子网掩码:    | 255 . 255 . 254 . 0                            |   |
|   | 默认网关:    | 192 . 168 . 5 . 254                            |   |
|   | 主机名:     | IVCS-EPM                                       |   |
|   | MAC地址:   | 00-04-A3-3E-95-15                              |   |
|   | 接收超时:    | 5 (秒)                                          |   |
|   | ង        | <b>航定                                     </b> |   |

3) 选中需要设置的模块,点击串口参数,可以设置串口相关参数。

| 串口参数设置 |                   | × |
|--------|-------------------|---|
| 协议类型:  | MODBUS TCP (从站)   |   |
| ┌通讯参数~ |                   | _ |
| 波特率:   | 19200 💌 停止位: 1位 💌 | 1 |
| 数据位:   | 8位 ▼ 校验位: 偶校验 ▼   | I |
| 超时时间   | : 1000 (ms)       |   |
|        |                   |   |
|        |                   |   |

此处请注意,选择的协议类型会决定串口传输方式,当设置为 MODBUS TCP 协议时, 传输方式固定为 485,当选择编程口协议时,传输方式固定为 232。另外,选择编程口 协议时,只有波特率可以设置,其他参数是固定的。

注:

1、由于 NetConfig 需要用到网络通讯,在开启了系统防火墙的电脑上,可能会弹出如下提示窗口,此时请选择"解除阻止"。

| ♥indows 安全警报                                                                          |
|---------------------------------------------------------------------------------------|
| 为帮助保护您的计算机,Tindows 防火墙已经阻止此程序的部分功能。                                                   |
| 您想保持阻止此程序吗?                                                                           |
| 名称(W): NetConfig Hicrosoft 基础类应用程序<br>发行者(P): 未知                                      |
| 保持阻止 (2) 解除阻止 (1) 稍后询问 (4)                                                            |
| Windows 防火墙已经阻止此程序接受来自 Internet 或网络的连接。如果您<br>了解该程序或信任发布者,您可以解除阻止。 <u>何时应该解除阻止程序?</u> |

2、、设置完后,可以在 DOS 窗口中用 PING 测试其可到达性。(可以略过) 如下图所示:

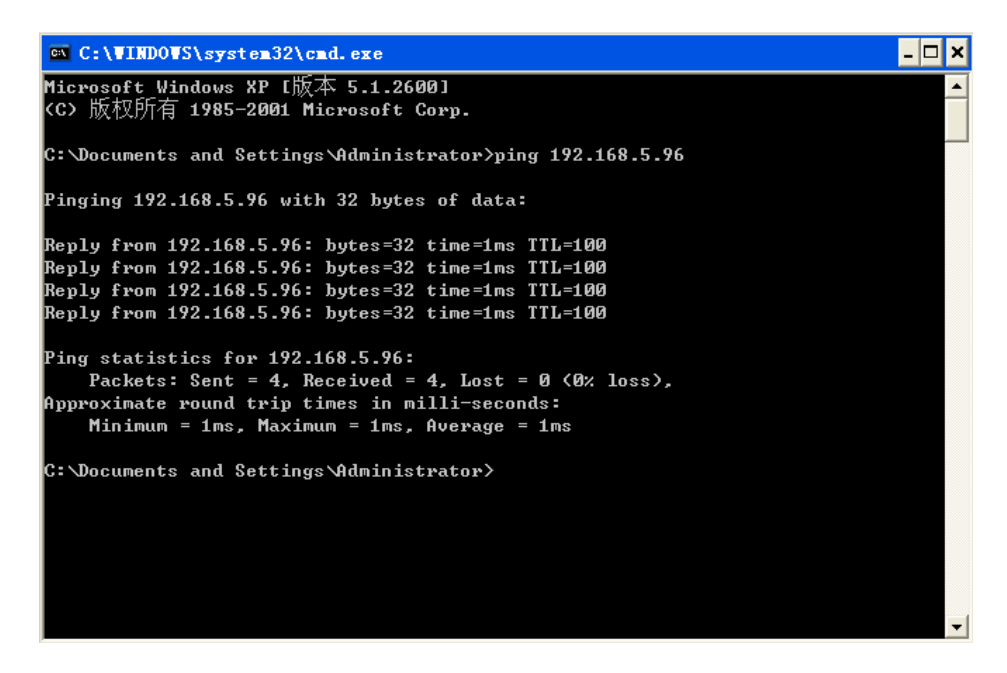

- 三、上位机设置
- 3.1、AutoStation 编程软件通过 IVCS-EPM 连接 IVC 系列 PLC
  - 1) 打开 "PLC 通讯"中"连接设置"选项

| <u>工具(T)</u> 窗口(W) 帮                  | 助( <u>H</u> )    |
|---------------------------------------|------------------|
| 指令向导( <u>I</u> )                      | ا 🖆 🔂 🔍 🕒 🖌 🖌    |
| 电源容量计算( <u>C</u> )<br>温控器( <u>E</u> ) | C¦ -() - [F] - [ |
| 清除本机密码( <u>∟</u> )                    | 数据类型             |
| MODEM( <u>M</u> )                     | BOOL             |
| PLC通讯( <u>S</u> ) ▶                   | 连接设置( <u>F</u> ) |
| 系统选项( <u>O</u> )                      | 断开连接( <u>C</u> ) |

2) 单击编程口设置选项

| 通讯配置                                                       |
|------------------------------------------------------------|
| 通讯协议配置                                                     |
| ◎ 編程口协议 编程口设置                                              |
| ○ Modbus协议 Modbus设置                                        |
| 重要提示:该选项设置计算机串口为编程口协<br>议,点击"编程口设置"按钮可同时设置PLC串<br>口和计算机串口。 |
| 确定 取消                                                      |

3) 选择以太网通讯方式,设定 PLC IP 地址

| 编程口设置                      |
|----------------------------|
| PLC连接方式: 〇 串口 💿 以太网        |
|                            |
| 连接串口: 🗸                    |
| 波特率:                       |
| ✓ 同时设置计算机串口和PLC串口          |
| 以太网设置                      |
| PLC IP: 192 . 168 . 5 . 96 |
|                            |
| 确定 取消                      |

- 注: IP 地址必须与 EPM 适配器设定地址一致
- 3.2、上位机通过 IVCS-EPM 连接 IVC 系列 PLC (以 VT 系列触摸屏为例) 打开"项目管理员"窗口中"连接 1"选项

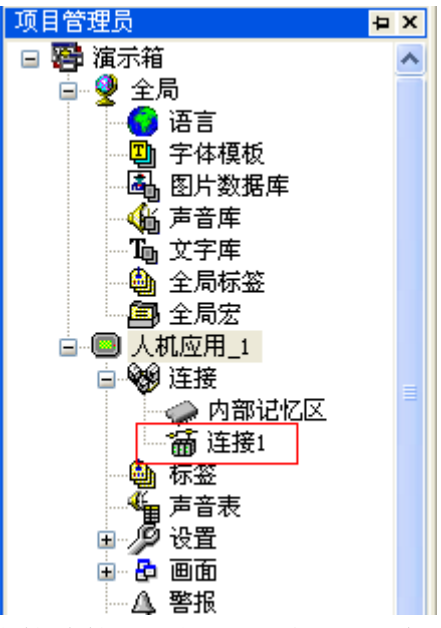

连接种类选择"直接连接(以太网)",装置/服务器配置为"PanelMaster" "Modbus Device (TCP/IP)"协议

| 连接属性                 |                                              | X      |
|----------------------|----------------------------------------------|--------|
|                      |                                              |        |
| 连接编号:                | 1                                            |        |
| 连接名称:                | · 孫1                                         |        |
| 连接种类:                | 直接连接(以太同)                                    |        |
| 装置/服务器:              | PanalMaster 🛛 Nodbun Device/Slave (TCE/IE) 💌 |        |
| 连接口:                 | □大臣接                                         |        |
| 通讯异常讯息               | 1的音志和道光率: 2 💌 約                              |        |
| 正在属性                 |                                              | b<br>E |
| -# 22                |                                              |        |
|                      | 1.163 . 5 . 96<br>D                          |        |
| PABL I               |                                              |        |
| Adototiva (a         | a u u 1 \$1                                  |        |
| erande o<br>Rainde o | □ G 0.1 ♥9<br>■                              |        |
|                      | [ 2012 ] [ 1019 ] [ 402                      | b      |

#### 附一、EPM 出厂设置:

#### 网络参数

| IP 地址  | 192.168.1.10  |
|--------|---------------|
| 子网掩码   | 255.255.255.0 |
| 默认网关   | 192.168.1.1   |
| 接收超时时间 | 5秒            |

#### 串口参数

| 协议类型 | MODBUS TCP (从站) |
|------|-----------------|
| 波特率  | 19200           |
| 数据位  | 8               |
| 校验位  | 偶检验             |
| 停止位  | 1               |
| 超时时间 | 1000(ms)        |

#### 附二、串口引脚定义

| 引脚 | 说明   |
|----|------|
| 1  | 485+ |
| 2  | RXD  |
| 3  | TXD  |
| 5  | GND  |
| 6  | 485- |